## Как отчислить ребенка из кружка

- 1. Найти ребенка по фамилии на вкладке «Дети»
- 2. Откройте вкладку «Заявки»

| Ред                                                                                             | актирование запи       | ание записи #6а3e6260-a513-435с-8e74-44ee9bd15e5f |               |               | -~>        |  |
|-------------------------------------------------------------------------------------------------|------------------------|---------------------------------------------------|---------------|---------------|------------|--|
| Редактирование записи #6а3е62<br>Основные Заявки<br>Введите для поиска по заявкам<br>iD Ребенок |                        |                                                   |               |               |            |  |
| Вве                                                                                             | дите для поиска по зая | экам                                              |               |               |            |  |
| iD                                                                                              | Ребенок                |                                                   | Программа     | Муниципалитет | Группа/Кл  |  |
| iD.                                                                                             | Ребенок                | ♡                                                 | Программа 🗢   | Муниципалит 🗢 | Группа/К   |  |
| 754                                                                                             |                        | Ia                                                | «Калейдоскоп» | МР Предгорный | Группа 7-1 |  |

- 3. Запишите ID заявки (в нашем случае 754)
- 4. Откройте вкладку «Заявки» , найдите заявку с соответствующим ID
- 5. Кликните на поле статус «Обучается»

| iD  | Муниципалитет | Организация                    | Программа     | Группа/Класс                      | Учебный   | Раздел     | Статус     | Pet      |
|-----|---------------|--------------------------------|---------------|-----------------------------------|-----------|------------|------------|----------|
| 754 | Муниципалит 🗢 | Организация 🗢                  | Программа 🗢   | Группа/Класс 🗢                    | Учебнь 🗢  | Раздел. 오  | Статус 🗙 🗢 | Pe       |
| 754 | МР Предгорный | МБОУ СОШ № 11 Предгорный район | «Калейдоскоп» | Группа 7-10 лет<br>Ситникова В.А. | 2020/2021 | Художестве | Обучается  | Мн<br>出2 |

6. Нажмите кнопку «Отменить» в открывшемся окно редактирования записи,

| Редактировани                            | - ~ ×                                                                                                    |               |
|------------------------------------------|----------------------------------------------------------------------------------------------------|---------------|
| Основные данные                          | Зачисление                                                                                                    |               |
| Учреждение:                              | <u>МБОУ СОШ № 11 Предгорный район</u>                                                                             | Обучается     |
| Программа:                               | «Калейдоскоп»                                                                                                    |               |
| Группа/Класс:                            | <u>Группа 7-10 лет</u><br>7-10 лет<br>Ситникова ВА. +0 ✓1 ☎ 32 из 16 мест                                         |               |
| Фактическая<br>группа:                   | <u>Группа 7-10 лет</u>                                                                                            |               |
| Учебный год:                             | 2020/2021                                                                                                    |               |
|                                          | Данные заявителя                                                                                                  |               |
| Представитель:                           | С<br>МР Поедгорный • +7 (905) 492-49-06 • marina.akopyan.1986@mail.ru                                             |               |
| Ребенок:                                 | ₩22.10.2012 7.net                                                                                                 |               |
| 🛞 Отменить                               |                                                                                                    | 🕬 🗸 Сохранить |
| Представитель:<br>Ребенок:<br>© Отменить | Данные заявителя<br>С<br>МР Предгорный + +7 (905) 492-49-06 • marina.akopyan.1986@mail.ru<br>С<br>22.10.2012 7лет | рр ✓ Сохрани  |

7. Заполните карточку отмены заявки (причина, номер приказа, дата приказа). Нажмите Сохранить.

| 쉾 Заяв                  | вки                                             |                                 | Редактировани                                        | е записи #754                                                                   |             | _           |                   |
|-------------------------|-------------------------------------------------|---------------------------------|------------------------------------------------------|---------------------------------------------------------------------------------|-------------|-------------|-------------------|
| + …                     |                                                 |                                 | Основные данные                                      | Зачисление                                                                      |             |             |                   |
| <i>iD</i><br>754<br>754 | Муниципалитет<br>Муниципалит 🗢<br>МР Предгорный | Организа<br>Организ<br>МБОУ СОЦ | Учреждение:<br>Программа:<br>Группа/Класс:           | МБОУ СОШ № 11 Предгорный район<br>«Калейдоскоп»<br>Группа 7-10 лет<br>7 - 10лет |             | Обучается   | <b>^ ny</b><br>57 |
|                         |                                                 |                                 | Отмена заявки<br>Причина *: В<br>Номер<br>приказа *: | царите причину Ф                                                                |             |             | н                 |
| < [                     |                                                 |                                 | Дата приказа *:<br>Дата окончания<br>обучения:       | ніі<br>Ні<br>Сохранить                                                          | 266@mail.ru |             | -                 |
| «                       | Страница 1                                      | из 1                            | 🛞 Отменить                                           |                                                                                 | ÞÞ          | 🗸 Сохранить | ж                 |

8. Сообщите муниципальному администратору об отчислении детей.